# Transvision

#### SCANING SHORTCUT MENU 123 PADA STB

Cara/langkah-langkah melakukan proses Shortcut Menu scaning pada stb :

#### A.STB CX

1. Tekan **menu** pada RCU ( Remote control unit)

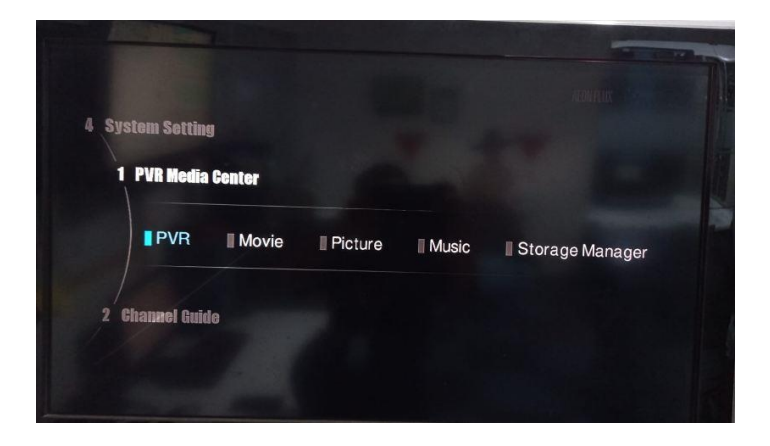

2. lalu tekan tombol**1, 2 & 3** secara berurutan pada remote, Maka STB akan tampil seperti gambar di bawah ini.

| onamici oral cil |                         | Tue, Jun 14 2022 |
|------------------|-------------------------|------------------|
| Satellite        | TransVision Network (Ku |                  |
| Transponder      | TP3 12603 30000 H       |                  |
| Frequency        | 12603                   | MU7              |
| Symbol           | 30000                   | Kana             |
| Polarization     | Horizontal              | Ksps             |
| CA Type          | ALL                     |                  |
| СН Туре          | TV & Radio              |                  |
| Search Type      | Search NetWork          | >                |
| Signal Stre      |                         | 0.8%             |
| Signal Qua       |                         | 52%              |

3. Tunggu sampai proses scaning channel selesai seperti gambar dibawah ini

| -                                        |                                             |              | Tue, Jun                    | 14 2022             | 17:0 |
|------------------------------------------|---------------------------------------------|--------------|-----------------------------|---------------------|------|
|                                          | GEM<br>HBO<br>S-ONE<br>History              |              | RadioSeru!<br>Radio Podcast |                     |      |
| Progress<br>Signal Strey<br>Signal Quali | TransVision Network 12563 MH<br>TV: 124 Rad | z 30000 Ksps | Horizontal                  | 100%<br>100%<br>53% |      |

4. Setelah proses scaning selesai maka set top box (STB) akan kembali ke channel jendela (LCN terendah pada stb dalam hal ini sebagai contoh jendela)

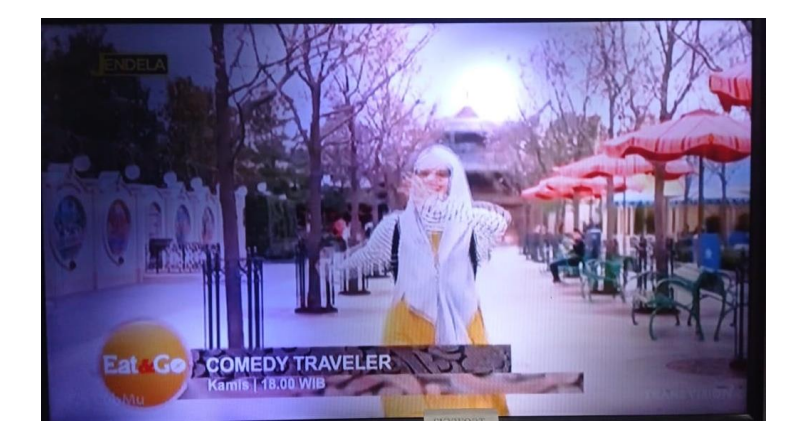

## **B. STB NUSANTARA**

1. Tekan menu pada remote control sehingga tampilan pada monitor seperti gambar dibawah :

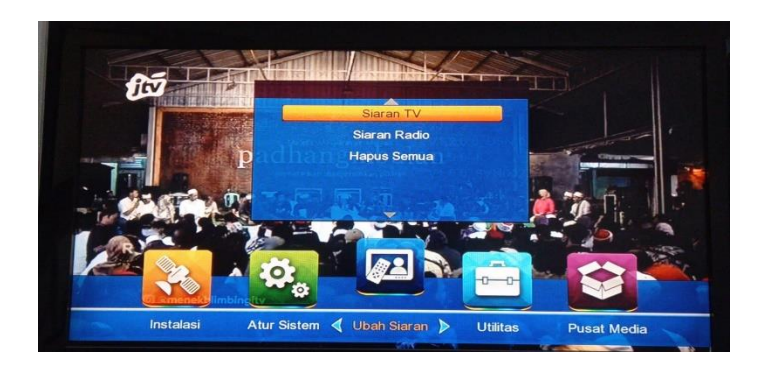

2. Lalu tekan tombol 1,2 dan 3 secara berurutan pada remote control, sehingga tampilan seperti pada gambar :

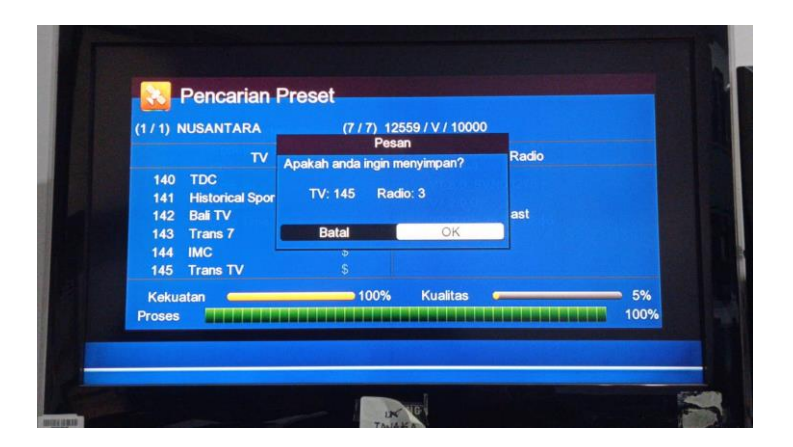

3. Tunggu sampai proses scaning selesai dan setelah proses selesai maka akan kembali ke channel semula

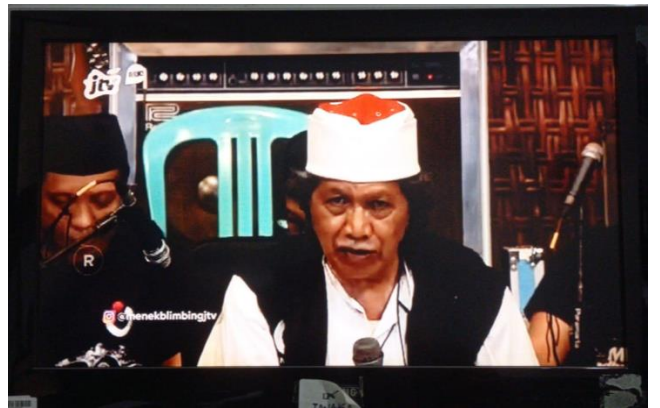

### C. STB TM9000

1. Tekan menu pada remote control sehingga tampilan pada monitor seperti gambar dibawah :

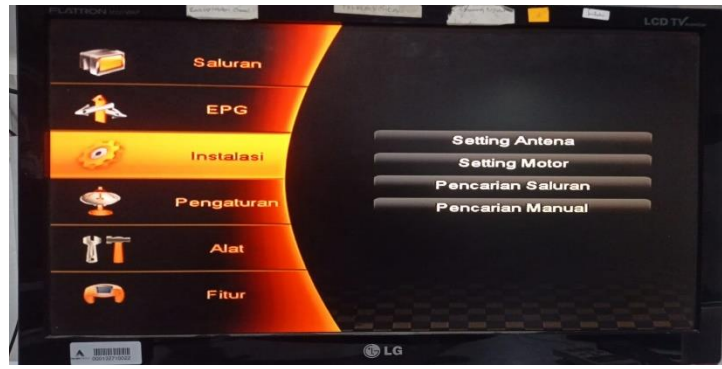

2. Lalu tekan tombol 1,2 dan 3 secara berurutan pada remote control, sehingga tampilan seperti pada gambar :

| Daftar TV                                                 | Daftar Radio                |
|-----------------------------------------------------------|-----------------------------|
| DW<br>MNCTV<br>Al Jazeera English<br>BTV<br>Test Channel2 | RadioSerul<br>Radio Podcast |
| TV: 165 Ra                                                | dio: 2 Program lain: 0      |
|                                                           |                             |

3. Tunggu sampai proses scaning selesai dan setelah proses selesai maka akan kembali ke channel semula

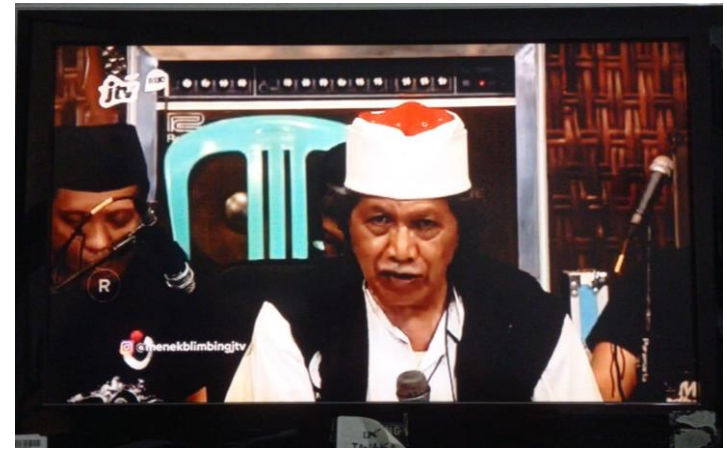

### D. STB SAMSUNG

1. Tekan menu pada remote control sehingga tampilan pada monitor seperti gambar dibawah :

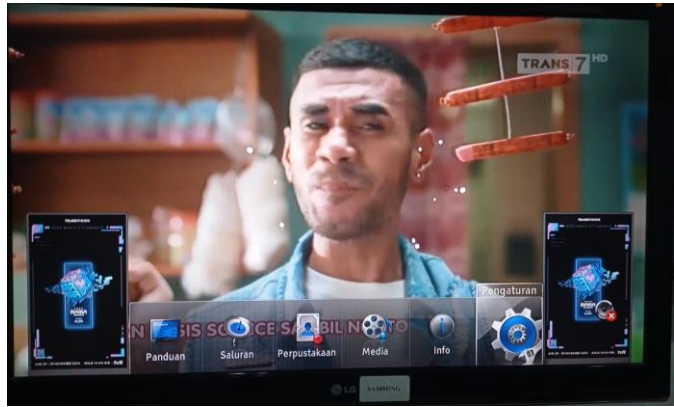

2. Lalu tekan tombol 1,2 dan 3 secara berurutan pada remote control, sehingga tampilan seperti pada gambar :

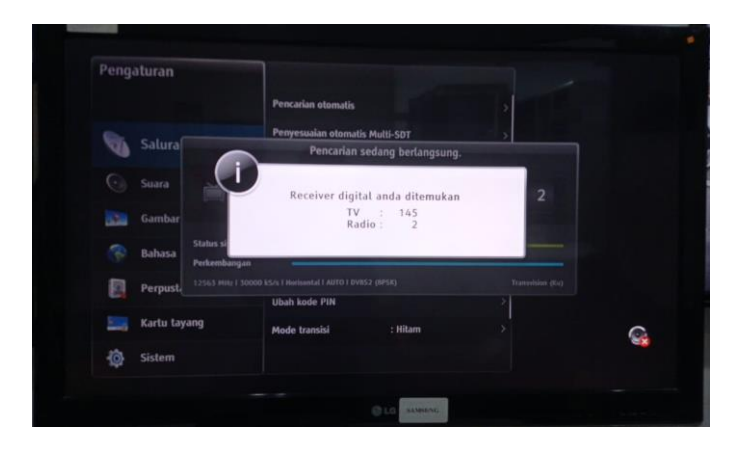

3. Tunggu sampai proses scaning selesai dan setelah proses selesai maka akan kembali ke channel semula

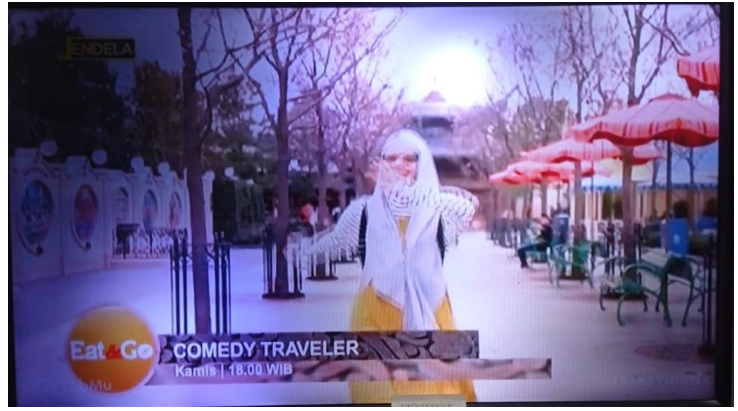